# Maksumuistutuksen lähetys

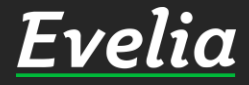

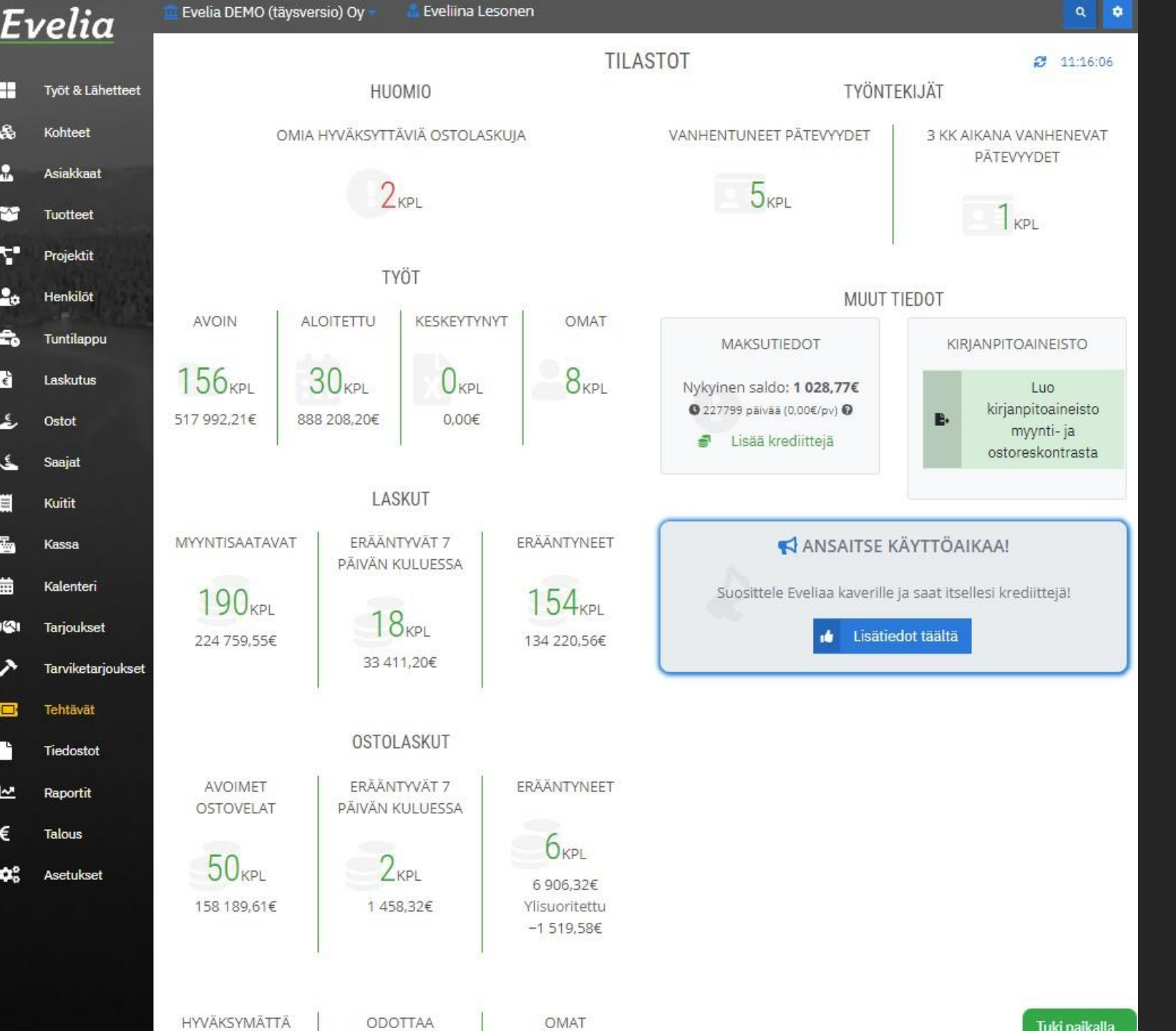

Tässä ohjeessa käydään läpi, miten lähetät Eveliassa myöhässä oleviin laskuihin maksumuistutuksen, joka sisältää 5€:n maksumuistutuslisän.

Voit lähettää maksumuistutuksia kolmella tavalla:

1. Kaikista halutuista, myöhässä olevista laskuista massalähetyksenä

2. Yksittäisestä myyntilaskusta

3. Automaattisesti kaikista myöhässä olevista laskuista

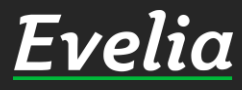

|        | Jusi maksumuistutus | + Uusi korkolaskutus |                           |            |            |                       |         |
|--------|---------------------|----------------------|---------------------------|------------|------------|-----------------------|---------|
| ▼ St   | uodattimet          |                      | Et                        | si         |            |                       | ×       |
| Nro 🕶  | Tila                | Asiakas              | Kohde                     | Laskupvm   | Eräpäivä   | Kuvaus                | Viitte  |
|        | El laskutettu       | Matias Salminen      |                           | 20.10.2021 | 03.11.2021 | 1349 Kipparlan lisät  |         |
|        | El laskutettu       | Jasper Nieminen      | Hämeenkatu 16             | 18.10.2021 | 01.11.2021 | 1325 Vesi-ilmalāmp    |         |
|        | Eilaskutettu        | Matti Meikäläinen    | Hämeenkatu 5              | 12.10.2021 | 26.10.2021 | 1338 Sähkötyö         | viite 2 |
|        | El laskutettu       | Matti Meikäläinen    | Hämeenkatu 5              | 07.10.2021 | 21.10.2021 | 1338 Sähkötyö         | viite 2 |
|        | Ei laskutettu       | Markku Penttilä      | Malminkatu 12             | 04.10.2021 | 18.10.2021 | Omakotitalon remo     |         |
|        | Ei laskutettu       | TURUN OSUUSKAU       | Piippolan Vaari           | 27.09.2021 | 11.10.2021 | 1314 Kauppakassin     |         |
|        | Ei laskutettu       | Forssan Kaupunki     | Forssan Kaupungintalo     | 21.09.2021 | 05.10.2021 | Maksumuistutus las    |         |
|        | Eilaskutettu        | Riitta-Liisa Roponen | Linnankatu 5              | 20.09.2021 | 19.11.2021 | 1237 Ravintolat       |         |
|        | Ellaskutettu        | juha saarikoski      | Hāmeenkatu 16             | 20.09.2021 | 27.09.2021 | 1281 työ              |         |
|        | Ellaskutettu        | Paavo Väyrynen       | As. hämeenlinna           | 16.09.2021 | 30.09.2021 | 646 Louhinta          | Evelia  |
|        | Ellaskutettu        | Antti & Sons. Oy     | Kerrostalon saunaremontti | 31.08.2021 | 14.09.2021 | 1273 Saunaremontti    |         |
|        | Ellaskutettu        | Antti & Sons. Oy     | Kerrostalon saunaremontti | 31.08.2021 | 14.09.2021 | 1265 Saunaremontti    |         |
| 3175 🌲 | Laskutettu          | Matias Salminen      |                           | 19.10.2021 | 02.11.2021 | Maksumuistutus las    |         |
| 3174   | Laskutettu          | AS Oy Verkatehdas    | Malminkatu 12             | 19.10.2021 | 02.11.2021 | 1355 Tarviketarjoust  |         |
| 3173 🚯 | Suoritettu          | Jukka Palmu          |                           | 18.10.2021 | 01.11.2021 | 1333 sähkö            |         |
| 3172   | Suoritettu          | Matias Salminen      |                           | 18.10.2021 | 01.11.2021 | 1351 Sähköistykset    |         |
| 3171   | Myöhässä            | Kiinteistö Oy HANSA  |                           | 06.08.2021 | 20.08.2021 | 412 HANSA LISÄTYÖT    | Evelia  |
| 3170   | Laskutettu          | As Oy Linna-Aho      | As. Oy Linnanahde         | 15.10.2021 | 22.10.2021 | 1114 IV-kanavien pu   | Linna   |
| 3169   | Laskutettu          | AS Oy Verkatehdas    | Malminkatu 12             | 15.10.2021 | 29.10.2021 | 1355 Tarviketarjoust  |         |
| 3168   | Suoritettu          | Rakennuttaja Mega    |                           | 15.10.2021 | 29.10.2021 | 1354 Lisätyö asunto 3 |         |
| 3167 👪 | Suoritettu          | Rakennuttaja Mega    |                           | 15.10.2021 | 29.10.2021 | 1354 Lisätyö asunto 3 |         |
| 3166   | Suoritettu          | Rakennuttaja Mega    |                           | 15.10.2021 | 29.10.2021 | 1354 Lisätyö asunto 3 |         |
| 3165   | Laskutettu          | Risto Hippeläinen    | Halli 1                   | 14.10.2021 | 28.10.2021 | 1353 Astianpesukon    |         |
| 3164   | Laskutettu          | Risto Hippeläinen    | Halli 1                   | 14.10.2021 | 28.10.2021 | 1353 Astianpesukon    |         |
| 3163 👪 | Suoritettu          | Risto Hippeläinen    | Halli 1                   | 14.10.2021 | 28.10.2021 | 1353 Astianpesukon    |         |
| 3162   | Suoritettu          | Risto Hippeläinen    | Halli 1                   | 14.10.2021 | 28.10.2021 | 1353 Astianpesukon    |         |
| 3160   | Suoritettu          | Teuvo Silakka        |                           | 14.10.2021 | 12.01.2022 | 1070 Pihasauna        | Evelia  |
| 3150   | Laskuranu           | Teuvo Silakka        |                           | 14 10 2021 | 12 01 2022 | 1205 Pibacauna        |         |

Εν

\$

-

~

4

-

Ê,

•

٤.

튤

曲

19

>

5

~

€

40

2450

# Maksumuistutusten massalähettäminen

### 1. Mene Laskutus-osioon

2. Klikkaa vasemmassa yläreunassa olevaa '+ Uusi maksumuistutus' - painiketta

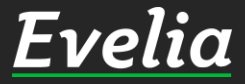

| 7   | •                                                                            | Evelia DEMO                                                                                                 | (tävsversio) Ov                                      | Eveliina Lesonen          |            |            |             |               |      | Q 1      |
|-----|------------------------------------------------------------------------------|----------------------------------------------------------------------------------------------------|------------------------------------------------------|---------------------------|------------|------------|-------------|---------------|------|----------|
|     |                                                                              |                                                                                                    |                                                      | Maksumuistusten lähet     | ttäminen   |            |             |               | ×    |          |
| Myö | nāssā olevat la                                                              | askut Laskut, joilla                                                                                        | myöhästyneitä maksumuistutu                          | ksia.                     |            |            |             |               |      |          |
|     |                                                                              |                                                                                                    |                                                      |                           |            |            |             |               |      |          |
| Nä  | ytetään lask<br>ei ole vie<br>ovat myö<br>avoin sal<br>eivät ole<br>laskun a | ut:<br>¦ä lähetetty maksu<br>öhässä vähintään<br>'do ylittää 1€<br>perintäkiellossa<br>siakas ei ole perint | umuistutuksia<br>7 päivää eräpäivästä<br>täkiellossa |                           |            |            |             |               |      | Q<br>me  |
| Tu  | nnistat muis                                                                 | tutuslaskut laskul                                                                                          | istalta 🌲 -kuvakkeesta                               |                           |            |            |             |               |      |          |
|     | Nro                                                                          | Tila                                                                                                    | Asiakas                                              | Kohde                     | Laskupvm   | Eräpäivä   | Avoin saldo | Laskutettavaa |      |          |
|     | 2631                                                                         | Mydhässä                                                                                                    | As Oy Linna-Aho                                      | Hämeenkatu 16             | 07.05.2021 | 14.05.2021 | 2 083,55€   | 2 083,55€     |      |          |
|     | 2639                                                                         | Myöhässä                                                                                                    | juha saarikoski                                      |                           | 07.05.2021 | 14.05.2021 | 970,63€     | 970,63€       |      |          |
|     | 2681                                                                         | Myöhässä                                                                                                    | Matias Salminen                                      |                           | 14.05.2021 | 28.05.2021 | 1 258,10€   | 1 258,10€     |      |          |
|     | 2685                                                                         | Myöhässä                                                                                                    | testiasiakas                                         | hämeenkatu 2              | 17.05.2021 | 31.05.2021 | 1 939,60€   | 1 939,60€     |      |          |
|     | 2687                                                                         | Mythassa                                                                                                    | Antti & Sons. Oy                                     | Kerrostalon saunaremontti | 17.05.2021 | 31.05.2021 | 3 736,59€   | 3 736,59€     |      |          |
|     | 2689                                                                         | Myöhässä                                                                                                    | Antti & Sons. Oy                                     | Kerrostalon saunaremontti | 17.05.2021 | 31.05.2021 | 483,60€     | 483,60€       |      | testiymi |
|     | 2702                                                                         | Mythiassa                                                                                                   | Rakennusliike Lintula                                | Keskuskoulu               | 21.05.2021 | 04.06.2021 | 3 660,00€   | 3 660,00€     |      |          |
|     | 2711                                                                         | Myöhässä                                                                                                    | Antti & Sons. Oy                                     | Kerrostalon saunaremontti | 25.05.2021 | 08.06.2021 | 4 753,54€   | 4 753,54€     |      |          |
|     | 2714                                                                         | Myöhässä                                                                                                    | Paavo Antero                                         |                           | 25.05.2021 | 24.06.2021 | 3 423,31€   | 3 423,31€     |      |          |
|     | 2716                                                                         | Myöhässä                                                                                                    | Koy Turun Vartiokuja 2                               | Vartiokuja AS Oy          | 25.05.2021 | 08.06.2021 | 2 765,20€   | 2 765,20€     |      |          |
|     | 2734                                                                         | Myöhässä                                                                                                    | Teppo Tulppu                                         | Teppo Tulppu OKT          | 28.05.2021 | 11.06.2021 | 3 803,96€   | 3 803,96€     |      |          |
|     | 2735                                                                         | Myöhässä                                                                                                    | pekka Pouta                                          |                           | 28.05.2021 | 11.06.2021 | 188,26€     | 188,26€       |      |          |
|     | 2746                                                                         | Myöhässä                                                                                                    | Koy Turun Vartiokuja 2                               | Vartiokuja AS Oy          | 31.05.2021 | 14.06.2021 | 3 821,19€   | 3 821,19€     |      | testivm  |
|     | 2750                                                                         | Myöhässä                                                                                                    | Rakennusliike Lintula                                | Keskuskoulu               | 07.06.2021 | 21.06.2021 | 120,12€     | 120,12€       |      | 2        |
|     | 2751                                                                         | Myöhässä                                                                                                    | Stora Enso                                           |                           | 07.06.2021 | 21.06.2021 | 1 924,36€   | 1 924,36€     |      |          |
|     | 2754                                                                         | Myöhässä                                                                                                    | As Oy Linna-Aho                                      |                           | 17.05.2021 | 24.05.2021 | 435,04€     | 435,04€       |      |          |
|     | 2755                                                                         | Myöhässä                                                                                                    | Testi taloyhtiö                                      |                           | 31.05.2021 | 30.06.2021 | 351,58€     | 351,58€       |      |          |
|     | 2763                                                                         | Myöhässä                                                                                                    | Forssan Kaupunki                                     |                           | 01.06.2021 | 15.06.2021 | 48,36€      | 48,36€        |      |          |
|     | 2766                                                                         | Mydhassa                                                                                                    | Rakennusliike Lintula                                | Keskuskoulu               | 25.05.2021 | 08.06.2021 | 5 040,00€   | 5 040,00€     |      |          |
|     | 2768                                                                         | Myöhässä                                                                                                    | testiasiakas                                         |                           | 03.06.2021 | 17.06.2021 | 1 047,80€   | 1 047,80€     |      |          |
|     | 2770                                                                         | Myöhässä                                                                                                    | Teppo Tulppu                                         | Teppo Tulppu OKT          | 03.06.2021 | 17.06.2021 | 595,20€     | 595,20€       |      |          |
|     | 2778                                                                         | Myöhässä                                                                                                    | Matti Möttönen                                       | Hämeenkatu 16             | 17.05.2021 | 31.05.2021 | 1 240,00€   | 1 240,00€     |      |          |
|     | 2782                                                                         | Mythdasa                                                                                                    | infra                                                |                           | 07.06.2021 | 21.06.2021 | 321,65€     | 321,65€       |      |          |
|     | 2795                                                                         | Myöhässä                                                                                                    | testiasiakas                                         |                           | 10.06.2021 | 24.06.2021 | 2 222,96€   | 2 222,96€     |      | testiym  |
|     | 2805                                                                         | Myöhässä                                                                                                    | mikko saarto                                         |                           | 01.06.2021 | 15.06.2021 | 322,40€     | 322,40€       |      |          |
|     | 2011                                                                         |                                                                                                    | As Outlines, Abo                                     | As 2 Timo Väisänen        | 15.06.2021 | 22.06.2021 | 1.61/.48£   | 1 614 405     | Tuki | paikalla |

3. Evelia avaa uuden ikkunan kaikista myöhässä olevista laskuista, jotka täyttävät seuraavat ehdot (mikäli asetuksiin ei ole määritelty muuta):

- Ei ole vielä lähetetty maksumuistutuksia
- Ovat myöhässä vähintään 7 päivää eräpäivästä
- Avoin saldo ylittää 1€
- Eivät ole perintäkiellossa
- Laskun asiakas ei ole perintäkiellossa

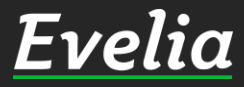

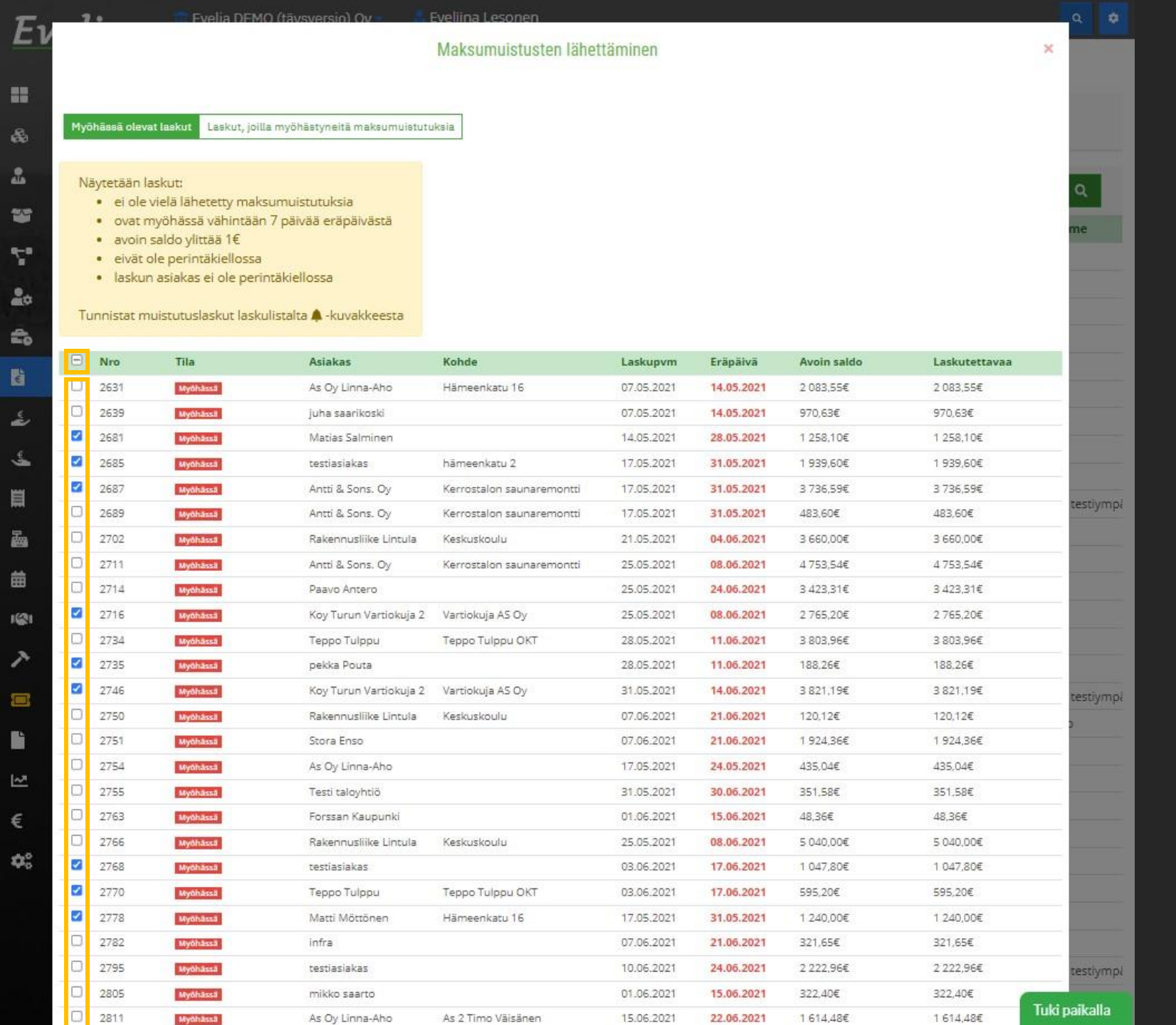

4. Valitse joko kaikki laskut lisäämällä täppä yläpalkkiin, tai lisää haluttuihin laskuihin täpät laskujen numeroiden edessä oleviin tyhjiin ruutuihin.

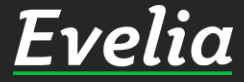

|   |   | 2782 | Myöhässä | infra                  |                                  | 07.06.2021 | 21.06.2021 | 321,65€   | 321,65€   | 0 #      |
|---|---|------|----------|------------------------|----------------------------------|------------|------------|-----------|-----------|----------|
|   |   | 2795 | Myöhässä | testiasiakas           |                                  | 10.06.2021 | 24.06.2021 | 2 222,96€ | 2 222,96€ |          |
|   |   | 2805 | Myöhässä | mikko saarto           |                                  | 01.06.2021 | 15.06.2021 | 322,40€   | 322,40€   |          |
|   | 0 | 2811 | Myöhässä | As Oy Linna-Aho        | As 2 Timo Väisänen               | 15.06.2021 | 22.06.2021 | 1 614,48€ | 1 614,48€ |          |
|   |   | 2829 | Myöhässä | Riitta Väisänen        |                                  | 21.06.2021 | 05.07.2021 | 1 240,00€ | 1 240,00€ |          |
|   |   | 2831 | Myöhässä | Johanna Saarikoski     |                                  | 23.06.2021 | 07.07.2021 | 4 960,00€ | 4 960,00€ |          |
|   |   | 2835 | Myöhässä | NCC                    |                                  | 23.06.2021 | 07.07.2021 | 2 700,68€ | 2 700,68€ |          |
|   |   | 2842 | Myöhässä | As Oy Linna-Aho        |                                  | 29.06.2021 | 06.07.2021 | 2 226,46€ | 2 226,46€ | Q        |
|   | 0 | 2851 | Myöhässä | As Oy Linna-Aho        |                                  | 29.06.2021 | 06.07.2021 | 2 028,20€ | 2 028,20€ |          |
|   |   | 2853 | Myöhässä | Oma yritys             |                                  | 29.06.2021 | 13.07.2021 | 403,00€   | 403,00€   | me       |
|   |   | 2866 | Myöhässä | Oma yritys             |                                  | 08.07.2021 | 22.07.2021 | 243,29€   | 243,29€   |          |
|   |   | 2868 | Myöhässä | As Oy Linna-Aho        | As. Oy Linna-Aho                 | 12.07.2021 | 19.07.2021 | 3 343,12€ | 3 343,12€ |          |
|   | ~ | 2869 | Myöhässä | Kalle Kinnunen         | As. Oy Linna-Aho                 | 14.07.2021 | 28.07.2021 | 904,01€   | 904,01€   |          |
|   |   | 2880 | Myöhässä | Niko Testi             |                                  | 06.08.2021 | 27.08.2021 | 518,70€   | 518,70€   |          |
| - | 0 | 2892 | Myöhässä | Rakennusliike Lintula  | Keskuskoulu                      | 10.08.2021 | 24.08.2021 | 191,26€   | 191,26€   |          |
|   | 0 | 2897 | Myöhässä | Risto Mäkinen          |                                  | 12.08.2021 | 26.08.2021 | 1 240,00€ | 1 240,00€ |          |
|   |   | 2900 | Myöhässä | Viljami Virtanen       | Hämeenkatu 26 b                  | 17.08.2021 | 31.08.2021 | 1 585,66€ | 1 585,66€ |          |
|   |   | 2906 | Myöhässä | Mikko Mallikas         |                                  | 17.08.2021 | 31.08.2021 | 868,00€   | 868,00€   |          |
|   |   | 2911 | Myöhässä | Mikko Nieminen         | Hämeenkatu 16                    | 20.08.2021 | 19.09.2021 | 1 665,62€ | 1 665,62€ |          |
|   | ~ | 2913 | Myöhässä | Rakennusliike Lintula  | As. Oy Urakkarinne               | 20.08.2021 | 03.09.2021 | 1 240,00€ | 1 240,00€ |          |
|   |   | 2930 | Myöhässä | Hannu Hanhi            |                                  | 25.08.2021 | 08.09.2021 | 5 228,04€ | 5 228,04€ | testiymp |
|   | ~ | 2932 | Myöhässä | As Oy Linna-Aho        | Linnankatu 5                     | 26.08.2021 | 02.09.2021 | 1 359,00€ | 1 359,00€ |          |
|   | ~ | 2938 | Myöhässä | Forssan Kaupunki       | Kaupungin leirintäalue           | 30.08.2021 | 13.09.2021 | 1 559,19€ | 1 559,19€ |          |
|   | 2 | 2944 | Myöhässä | Forssan Kaupunki       | Kaupungin leirintäalue           | 31.08.2021 | 14.09.2021 | 252,00€   | 252,00€   |          |
|   |   | 2952 | Myöhässä | As Oy Linna-Aho        |                                  | 02.09.2021 | 09.09.2021 | 2 188,85€ | 2 188,85€ |          |
|   |   | 2959 | Myöhässä | Koy Turun Vartiokuja 2 |                                  | 07.09.2021 | 21.09.2021 | 378,20€   | 378,20€   |          |
| - | 0 | 2960 | Myöhässä | Hämeentie 23           | Hämeenkatu 16                    | 06.08.2021 | 20.08.2021 | 379,76€   | 379,76€   |          |
|   |   | 2966 | Myöhässä | Realia Isännöinti      | Vartiokuja AS Oy                 | 10.09.2021 | 24.09.2021 | 1 240,00€ | 1 240,00€ | testivmo |
|   | ~ | 2971 | Myöhässä | Realia Isännöinti      | Kiinteistö Oy Turun Vartiokuja 2 | 13.09.2021 | 27.09.2021 | 241,80€   | 241,80€   | -        |
|   | 2 | 2986 | Myöhässä | Evita Mānty            | As. Oy Väyrynen                  | 15.09.2021 | 29.09.2021 | 2 155,53€ | 2 155,53€ | -        |
| - |   | 2996 | Myöhässä | Mikko Nieminen         | As. hämeenlinna                  | 16.09.2021 | 07.10.2021 | 1 832,73€ | 1 832,73€ |          |
|   |   | 3028 | Myöhässä | OSRAM Oy               | As Oy Mäyrämäki                  | 21.09.2021 | 05.10.2021 | 111,32€   | 111,32€   |          |
|   | ~ | 3032 | Myöhässä | OSRAM Oy               | As Oy Mäyrämäki                  | 21.09.2021 | 05.10.2021 | 2,48€     | 2,48€     |          |
|   | ~ | 3035 | Myöhässä | OSRAM Oy               | As Oy Mäyrämäki                  | 21.09.2021 | 05.10.2021 | 595,20€   | 595,20€   |          |
|   |   | 3058 | Myöhässä | Rakennusliike Lintula  |                                  | 24.09.2021 | 08.10.2021 | 2 757,41€ | 2 757,41€ |          |
| - | 0 | 3171 | Mythassa | Kiinteistö Ov HANSAK   |                                  | 06.08.2021 | 20.08.2021 | 1 208,38€ | 1 208,38€ |          |

5. Klikkaa lopuksi ikkunan alalaidasta'Luoja lähetä verkkolaskuna'.

testiympi

Tuki paikalla

X

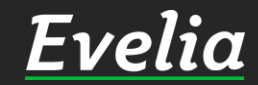

2150

Matiac Salminen

| velia 💄             | Evelia DE | MO (tāysversio) Oy = | 🔚 Eveliina Lesor                | nen                          |            |            |                                 | ۹ 🗘                 |
|---------------------|-----------|----------------------|---------------------------------|------------------------------|------------|------------|---------------------------------|---------------------|
|                     |           | Eilaskutettu         | TURUN OSUUSKAU                  | Piippolan Vaari              | 27.09.2021 | 11.10.2021 | 1314 <mark>K</mark> auppakassin |                     |
| Työt & Lähetteet    | *         | Ei laskutettu        | Forssan Kaupunki                | Forssan Kaupungintalo        | 21.09.2021 | 05.10.2021 | Maksumuistutus las              |                     |
|                     |           | Ei laskutettu        | Riitta-Liisa Roponen            | Linnankatu 5                 | 20.09.2021 | 19.11.2021 | 1237 Ravintolat                 |                     |
| Kohteet             |           | Ei laskutettu        | juha saarikoski                 | Hämeenkatu 16                | 20.09.2021 | 27.09.2021 | 1281 työ                        |                     |
| Asiakkaat           |           | Ellaskutettu         | Paavo Väyrynen                  | As. hämeenlinna              | 16.09.2021 | 30.09.2021 | 646 Louhinta                    | Evelia Oy testiympi |
|                     |           | Ellaskutettu         | Antti & Sons. Oy                | Kerrostalon saunaremontti    | 31.08.2021 | 14.09.2021 | 1273 Saunaremontti              |                     |
| Tuotteet            |           | Ellaskutettu         | Antti & Sons. Oy                | Kerrostalon saunaremontti    | 31.08.2021 | 14.09.2021 | 1265 Saunaremontti              |                     |
| Projektit           | 3193 🌲    | Laskutettu           | OSRAM Oy                        | As Oy Mäyrämäki              | 20.10.2021 | 03.11.2021 | Maksumuistutus las              |                     |
|                     | 3192 🜲    | Laskutettu           | OSRAM Oy                        | As Oy Mäyrämäki              | 20.10.2021 | 03.11.2021 | Maksumuistutus las              |                     |
| Henkilot            | 3191 🌲    | Laskutettu           | Evita Mänty                     | As. Oy Väyrynen              | 20.10.2021 | 03.11.2021 | Maksumuistutus las              | Muista kotitalousva |
| Tuntilappu          | 3190 🐥    | Laskutettu           | Realia Isännöinti               | Kiinteistö Oy Turun Vartioku | 20.10.2021 | 03.11.2021 | Maksumuistutus las              |                     |
| ( and in the second | 3189 🜲    | Laskutettu           | Forssan Kaupunki                | Kaupungin leirintäalue       | 20.10.2021 | 03.11.2021 | Maksumuistutus las              |                     |
| Laskutus            | 3188 🌲    | Laskutettu           | Forssan Kaupunki                | Kaupungin leirintäalue       | 20.10.2021 | 03.11.2021 | Maksumuistutus las              |                     |
| Ostot               | 3187 🜲    | Laskutettu           | As Oy Linna-Aho                 | Linnankatu 5                 | 20.10.2021 | 27.10.2021 | Maksumuistutus las              |                     |
| Conint              | 3186 🜲    | Laskutettu           | Rakennusliike Lintula           | As. Oy Urakkarinne           | 20.10.2021 | 03.11.2021 | Maksumuistutus las              |                     |
| Saalar              | 3185 🜲    | Laskutettu           | Kalle Kinnunen                  | As. Oy Linna-Aho             | 20.10.2021 | 03.11.2021 | Maksumuistutus las              | Evelia Oy testiympi |
| Kuitit              | 3184 🜲    | Laskutettu           | testiasiakas                    |                              | 20.10.2021 | 03.11.2021 | Maksumuistutus las              |                     |
| Kassa               | 3183 🌲    | Laskutettu           | Matti Möttönen                  | Hämeenkatu 16                | 20.10.2021 | 03.11.2021 | Maksumuistutus las              |                     |
| Nasta -             | 3182 🌲    | Laskutettu           | Teppo Tulppu                    | Teppo Tulppu OKT             | 20.10.2021 | 03.11.2021 | Maksumuistutus las              |                     |
| Kalenteri           | 3181 🜲    | Laskutettu           | Koy Turun Vartiokuj             | Vartiokuja AS Oy             | 20.10.2021 | 03.11.2021 | Maksumuistutus las              | . Vvv               |
| Tarioukset          | 3180 🐥    | Laskutettu           | pekka Pouta                     |                              | 20.10.2021 | 03.11.2021 | Maksumuistutus las              | Evelia Oy testiympi |
|                     | 3179 🌲    | Laskutettu           | Koy Turun Vartiokuj             | Vartiokuja AS Oy             | 20.10.2021 | 03.11.2021 | Maksumuistutus las              | Vvv                 |
| Tarviketarjoukset   | 3178 🜲    | Laskutettu           | Antti & Sons. Oy                | Kerrostalon saunaremontti    | 20.10.2021 | 03.11.2021 | Maksumuistutus las              |                     |
| Tehtävät            | 3177 🜲    | Laskutettu           | testiasiakas                    | hämeenkatu 2                 | 20.10.2021 | 03.11.2021 | Maksumuistutus las              |                     |
|                     | 3176 🌲    | Laskutettii          | Matias Salminen                 |                              | 20.10.2021 | 03.11.2021 | Maksumuistutus las              |                     |
| Tiedostot           | 3175 🜲    | Laskutettu           | Matias Salminen                 |                              | 19.10.2021 | 02.11.2021 | Maksumuistutus las              |                     |
| Raportit            | 3174      | Laskutettu           | AS Oy Verkatehdas               | Malminkatu 12                | 19.10.2021 | 02.11.2021 | 1355 Tarviketarjoust            |                     |
|                     | 3173 💕    | Suoritettu           | Jukka Palmu                     |                              | 18.10.2021 | 01.11.2021 | 1333 sähkö                      |                     |
| Talous              | 3172      | Suoritettu           | Matias Salminen                 |                              | 18.10.2021 | 01.11.2021 | 1351 Sähköistykset              |                     |
| Asetukset           | 3171      | Myöhässä             | Kiinteistö Oy HANSA             |                              | 06.08.2021 | 20.08.2021 | 412 HANSA LISÄTYÖT              | Evelia Oy testiympi |
|                     | 3170      | Laskutettu           | As Oy Linna-Aho                 | As. Oy Linnanahde            | 15.10.2021 | 22.10.2021 | 1114 IV-kanavien pu             | . Linna-Aho         |
|                     | 3169      | Laskutettu           | AS Oy Verkatehdas               | Malminkatu 12                | 15.10.2021 | 29.10.2021 | 1355 Tarviketarjoust            |                     |
|                     | 3168      | Suoritettu           | Rakennuttaja Mega               |                              | 15.10.2021 | 29.10.2021 | 1354 Lisätyö asunto 3           |                     |
|                     | 3167 🖺    | Suoritettu           | Rakennuttaja <mark>M</mark> ega |                              | 15.10.2021 | 29.10.2021 | 1354 Lisätyö asunto 3           |                     |
|                     | 3166      | Suoritettu           | Rakennuttaja Mega               |                              | 15.10.2021 | 29.10.2021 | 1354 Lisätyö asunto 3           | -                   |
|                     | 3165      | 1 and a state of the | Pisto Hinneläinen               | Halli 1                      | 14 10 2021 | 28 10 2021 | 1353 Astiannesukon              | Tuki paikalla       |

E

8

\*

7

20

£,

¢

٤

£

Ħ

墨

曲

141

ァ

Ľ

~

€

00

Nyt valituista laskuista on lähetetty maksumuistutus. Tunnistat maksumuistutuslaskun pienestä kellon kuvasta laskun numeron perässä.

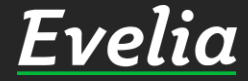

| En | velia             | Evelia DEMO (täysversio) Oy 👘 🥈 Eveliina Lesonen                         |                              |
|----|-------------------|--------------------------------------------------------------------------|------------------------------|
|    |                   | < 3102 · 3090                                                            |                              |
|    | Työt & Lähetteet  | LASKU: (3098) 1330 PISTORASIOIDEN ASENNUS                                |                              |
| 9  | Kohteet           |                                                                          | Salli uudelleenlähetys       |
|    | Asiakkaat         | K takaisin D Lataa PDF-lasku Penintakielto Korkolaskutuskielto           | Luo hyvityslasku 📀           |
| 9  | Tuotteet          | Perustiedot Muistiot Tiliöinti Suoritukset Maksumuistutukset Tiedostot 2 |                              |
| •  | Projektit         | Maksumuistutukset                                                        | Lup ja laskuta verkkolaskuna |
| 6  | Henkilöt          |                                                                          | Luo maksumuistutus avoimeksi |
| •  | Tuntilappu        |                                                                          |                              |
| 5  | Laskutus          | Ei maksumulstutuksia                                                     |                              |
| 5  | Ostot             |                                                                          |                              |
| ٤. | Saajat            |                                                                          |                              |
| 1  | Kuitit            |                                                                          |                              |
| 3  | Kassa             |                                                                          |                              |
| 1  | Kalenteri         |                                                                          |                              |
| 21 | Tarjoukset        |                                                                          |                              |
|    | Tarviketarjoukset |                                                                          |                              |
| 3  | Tehtävät          |                                                                          |                              |
| 1  | Tiedostot         |                                                                          |                              |
|    | Raportit          |                                                                          |                              |
| i. | Talous            |                                                                          |                              |
| 12 | Asetukset         |                                                                          |                              |
| -0 | , actinication    |                                                                          |                              |
|    |                   |                                                                          |                              |
|    |                   |                                                                          |                              |
|    |                   |                                                                          | Tuki paikalla                |

# Yksittäisen maksumuistutuksen lähettäminen

Voit lähettää myös yksittäisestä laskusta maksumuistutuksen suoraan laskulta.

1. Mene Laskutus-osioon ja avaa haluttu lasku

2. Avaa laskun 'Maksumuistutukset' - välilehti

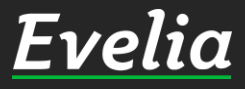

| E  | velia             | Evelia DEMO (täysversio) Oy                                                     | Q 😫                          |
|----|-------------------|---------------------------------------------------------------------------------|------------------------------|
|    |                   | <ul> <li>3102 &gt; 3090</li> </ul>                                              |                              |
|    | Työt & Lähetteet  | LASKU: (3098) 1330 PISTORASIOIDEN ASENNUS                                       |                              |
| 8  | Kohteet           |                                                                                 | Salli uudelleenlähetys       |
|    | Asiakkaat         | «Takaisin <b>5 Lataa PDF-lasku Perinta</b> kielto <b>2</b> Korkolaskutuskielto. | Luo hyvityslasku 😧           |
| ~  | Tuotteet          | Perustiedot Muistiot Tiliõinti Suoritukset Maksumuistutukset D Tiedostot 2      |                              |
| 4  | Projektit         | Maksumuistutukset                                                               | Lun is isskuts verkkolaskuns |
| 20 | Henkilöt          |                                                                                 | Luo maksumuistutus avoimeksi |
| Ê, | Tuntilappu        |                                                                                 |                              |
| E  | Laskutus          | Ei maksumuistutuksia                                                            |                              |
| ٤, | Ostot             |                                                                                 |                              |
| ٤  | Saajat            |                                                                                 |                              |
| ij | Kuitit            |                                                                                 |                              |
|    | Kassa             |                                                                                 |                              |
| 益  | Kalenteri         |                                                                                 |                              |
|    | Tarioukset        |                                                                                 |                              |
| >  | Tanviketarioukset |                                                                                 |                              |
|    | Tehtävät          |                                                                                 |                              |
| -  | Tindestat         |                                                                                 |                              |
|    |                   |                                                                                 |                              |
| ~  | Raportit          |                                                                                 |                              |
| €  | Talous            |                                                                                 |                              |
| ¢ŝ | Asetukset         |                                                                                 |                              |
|    |                   |                                                                                 |                              |
|    |                   |                                                                                 |                              |
|    |                   |                                                                                 | Tubi pelkella                |
|    |                   |                                                                                 | Tuki paikalla                |

3. Klikkaa 'Luo ja laskuta verkkolaskuna' – painiketta oikeasta laidasta ja varmista maksumuistutuksen luominen klikkaamalla uudelleen

Nyt laskusta on lähetetty maksumuistutus.

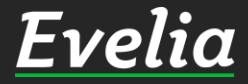

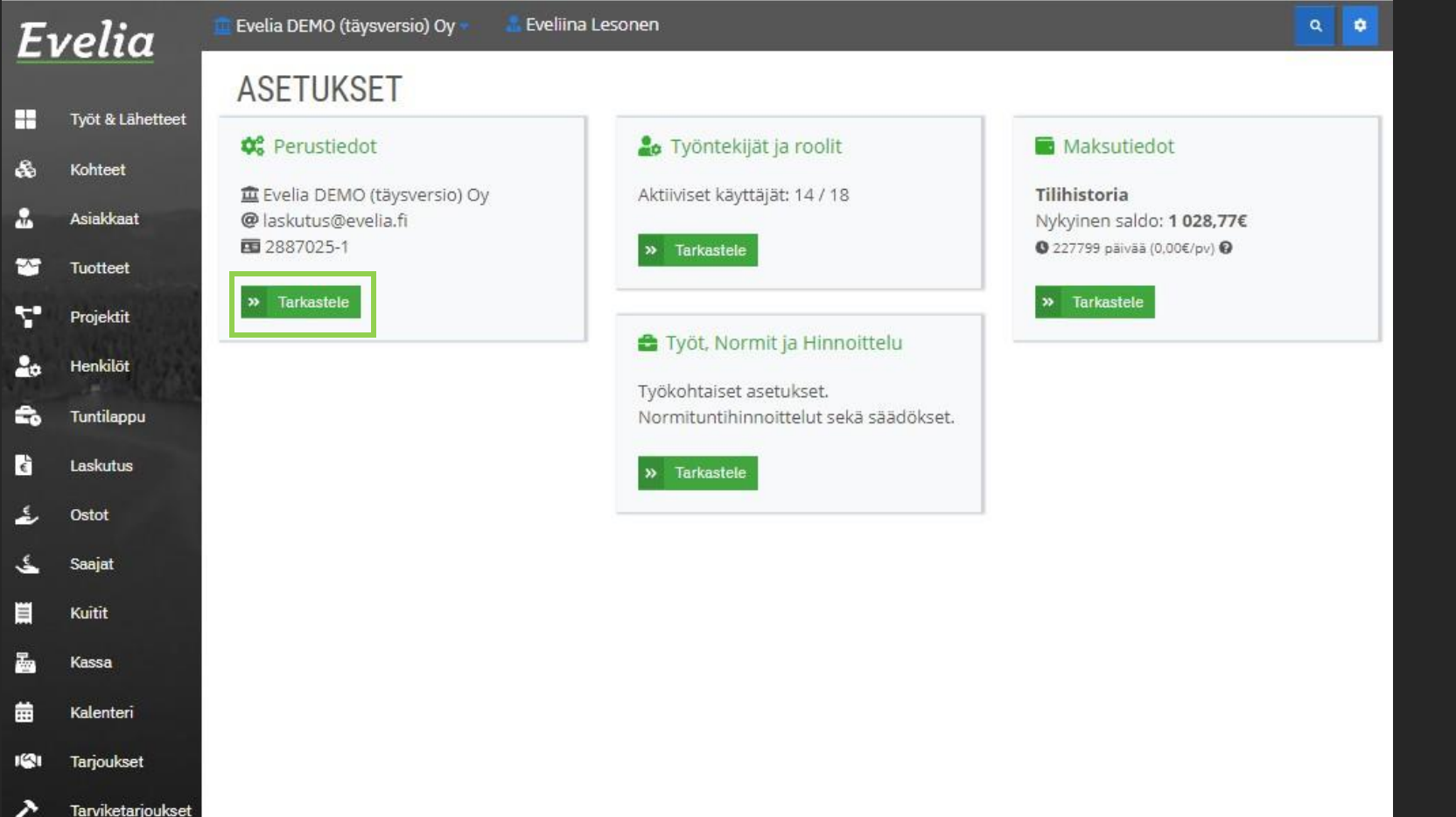

Tehtävät

Tiedostot

Raportit

Talous

Asetukset

~

# Automaattiset maksumuistutukset

Eveliassa pystyt asettamaan myös automaattisen maksumuistutuksen, jolloin ohjelma lähettää automaattisesti avoimena, myöhässä oleville laskuille maksumuistutukset asetuksiin määriteltyjen ehtojen mukaisesti.

Mene asetuksiin
 Avaa perustiedot

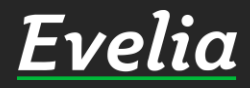

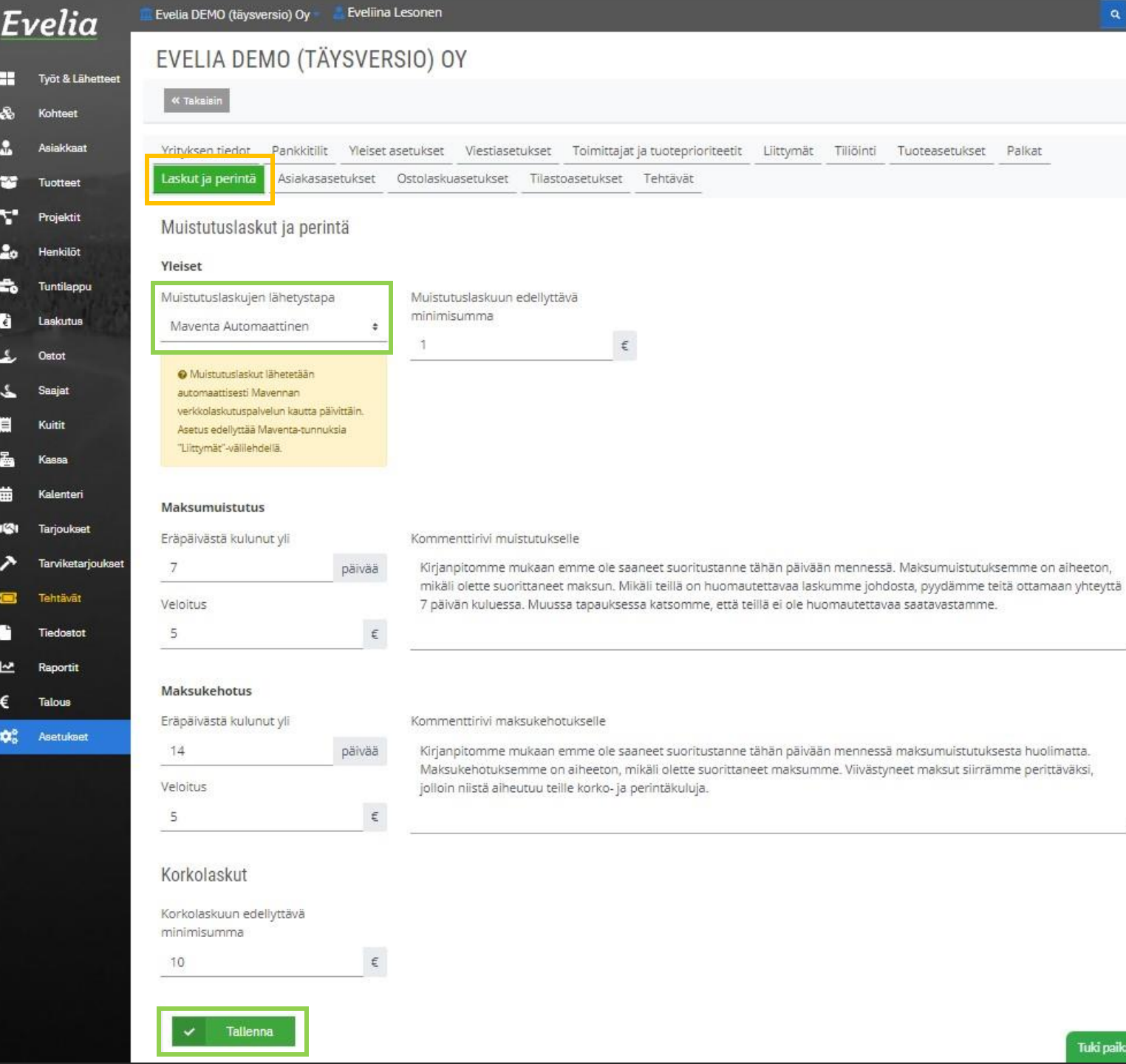

#### 3. Avaa 'Laskut ja perintä' - välilehti

4. Valitse muistutuslaskujen lähetystavaksi'Maventa Automaattinen'.

5. Tallenna sivun alalaidasta.

Mikäli haluat valita itse, mistä laskuista lähetetään maksumuistutus, valitse 'Maventa Manuaalinen'.

Voit asettaa myös tietyille asiakkaille perintäkiellon, jolloin heille ei voida lähettää maksumuistutuksia, oli käytössä sitten automaattinen tai manuaalinen lähetystapa.

![](_page_10_Picture_6.jpeg)

## Mikälijäi kysyttävää,

ota yhteyttä tukeemme suoraan ohjelmiston tukichatistä, soittamalla tai sähköpostilla.

Löydät myös lisää käyttöoppaita kotisivuiltamme osoitteesta www.evelia.fi/ohjeet

010 3377 255

tuki@evelia.fi

evelia.fi

![](_page_11_Picture_6.jpeg)